## How to add Kyocera printer on Mac

1/1

First thing to do is **contact IT Helpdesk**. We have to know your **login username** of your Mac in order to add your account into kyocera server.

After that, install a kyocera drive for MAC. Install the 8052ci driver. Then go to system preferences  $\rightarrow$  Printers  $\rightarrow$  Add printer

Adress - myq.cerge-ei.cz Protocol - Line Printer Daemon "LDP" Queue - FM Location - \***empty**\* Use - 8052ci driver

|           | Add Printer                                                                                                    |
|-----------|----------------------------------------------------------------------------------------------------|
|           | ē 🏶 ē                                                                                                    |
|           |                                                                                                    |
| Address:  | myq.cerge-ei.cz                                                                                                    |
|           | Valid and complete host name or address.                                                                               |
| Protocol: | Line Printer Daemon - LPD                                                                                              |
| Queue:    | FM                                                                                                    |
|           | Leave blank for default queue.                                                                                         |
| Name      | myq.cerge-ei.cz                                                                                                    |
| Thurne.   |                                                                                                    |
| Location: |                                                                                                    |
| Use:      | Generic PCL Printer                                                                                                    |
|           | The selected printer software isn't from the manufacturer and may not let<br>you use all the features of your printer. |
| 2         | Add                                                                                                    |

From: https://wiki.cerge-ei.cz/ - CERGE-EI Infrastructure Services

Permanent link: https://wiki.cerge-ei.cz/doku.php?id=public:print:myq\_macbooks

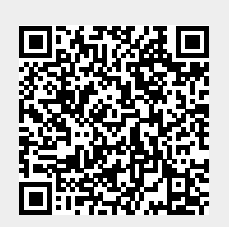

Last update: 2024-02-01 08:46